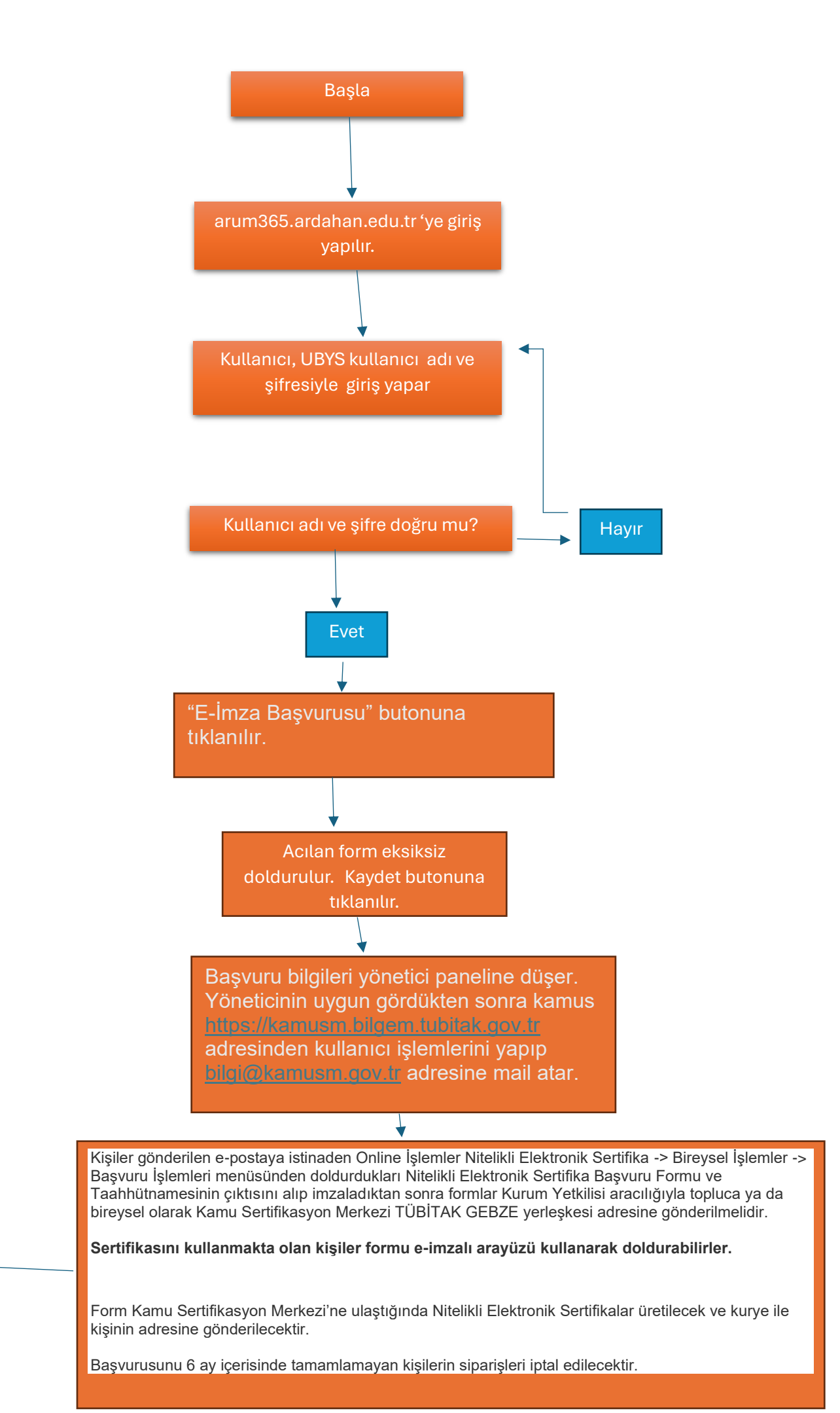

Bitti.